## Steps to accessing the Coursera "Public Involvement in Research" online course for free (a fee will need to be paid to Coursera if you want a Certificate of Completion)

## Step 1:

Create an account in Coursera using: <u>https://www.coursera.org/</u>. Click "Join for Free" in the top right hand corner and create an account.

| Explore - What do you want to learn?                            | Q                                                                 | For Enterprise 🗸 🛛 |
|-----------------------------------------------------------------|-------------------------------------------------------------------|--------------------|
|                                                                 | Free learning resources For Universities and For College Students | ×                  |
|                                                                 |                                                                   |                    |
|                                                                 |                                                                   |                    |
|                                                                 |                                                                   |                    |
| ×<br>Sign up                                                    |                                                                   |                    |
| Learn on your own time from top<br>universities and businesses, |                                                                   |                    |
| FULL NAME                                                       |                                                                   |                    |
| Enter your full name                                            |                                                                   |                    |
| EMAIL                                                           |                                                                   |                    |
| name@email.com                                                  |                                                                   |                    |
| PASSWORD                                                        |                                                                   |                    |
| Create password 💿                                               |                                                                   |                    |
| Between 8 and 72 characters                                     |                                                                   |                    |
| Join for Free                                                   |                                                                   |                    |
|                                                                 |                                                                   |                    |
| or                                                              |                                                                   |                    |
| or Continue with Google                                         |                                                                   |                    |
| G Continue with Google                                          |                                                                   |                    |

**Step 2:** search for "Public Involvement in Research" in the search bar at the top and click on the course. Make sure it looks like the course below and is by 'Imperial College London'.

| 'n | Explore ~                                                                                                    | plore - public involvement in research Q |                                         |                               |                          | Q          |        |   |         |  |
|----|----------------------------------------------------------------------------------------------------|------------------------------------------|-----------------------------------------|-------------------------------|--------------------------|------------|--------|---|---------|--|
|    | All                                                                                                    | Gu                                       | ided Projects                           | ;                             | Degrees                  | & Certific | ates   |   |         |  |
|    | Showing 17 to<br>Filter By<br>Language                                                                         | tal results                              | for "public in<br>Level                 | volvement                     | in research"<br>Duration | ~          | Skills | ~ | Partner |  |
|    |                                                                                                    |                                          | Public Inv<br>Imperial Colleg<br>COURSE | <b>volveme</b> r<br>re London | nt in Resea              | arch       | >      |   |         |  |
|    | Applying Participatory Approaches in Public Health Settings<br>Imperial College London<br>COURSE<br>I Beginner |                                          |                                         |                               |                          |            |        |   |         |  |

**Step 3**: click on the "enroll for free' button (note that the date will be different for everyone depending on when you sign up)

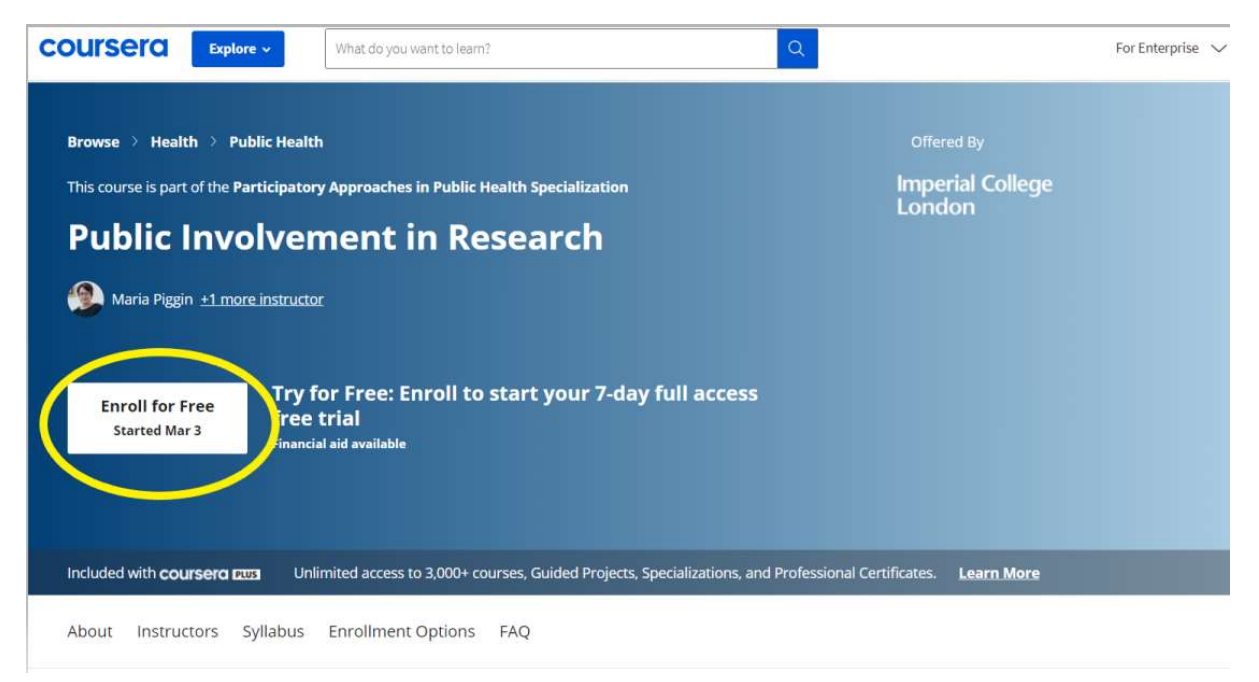

**Step 4:** A pop up box will appear with a 7-day free trial, you should ignore this and click "Audit the course" right at the bottom left hand corner of the pop-up box

| rsera | Copiere -                                                                                                    |                                                                                          | For Enterprise For Stu                                                |
|-------|----------------------------------------------------------------------------------------------------|------------------------------------------------------------------------------------------|-----------------------------------------------------------------------|
|       | Browse > Health > Public Health<br>This course is part of the Participatory Approaches                                                                                                    | Offered By                                                                               |                                                                       |
|       | Public Involvement i<br>Wards Piggin ±1:more instructor<br>Maria Piggin ±1:more instructor<br>Try for Free: Er<br>free trial<br>Financial aid eventuation                                                                                | A Section 2.2.2.2.2.2.2.2.2.2.2.2.2.2.2.2.2.2.2.                                         |                                                                       |
|       | Included with coursers zero Unlimited access to<br>About Instructors Syllabus Enrollment                                                                                                    | Certificate when you complete. Share on your resume, Linkedin, and CV.  Start Free Trial |                                                                       |
|       | About this Course<br>This course focuses on participatory approaches in re<br>and patients would be involved in research and explo-<br>into questions such as:<br>- what kinds of participation can be undertaken at each of<br>SHOW ALL | Audit the course no 2 Course 3 Course 3 Course 3 Course 3 Course 3                       | the upon completion<br>ne<br>and learn at your own sch<br>of 3 in the |

## Steps to accessing the Coursera "Public Involvement in Research" online course for free (a fee will need to be paid to Coursera if you want a Certificate of Completion)

Step 5: you are now in the course and can get started!

What do you want to learn? ۷ i Like this course? Become an expert by joining the Participatory Approaches in Public Health Specialization. **Public Involvement in Research** by Imperial College London 0 WEEK 3 START 02/17 WEEK 1 WEEK 2 WEEK 4 END 0 My Weekly Goal Set goal Learners who set a goal are 75% more likely to complete the course. We'll help you track your progress. WEEK 1 | READING - 10 MIN About Imperial College London It'll take about 10 min. After you're done, continue on and try finishing ahead of schedule. Instructor's Note × 100